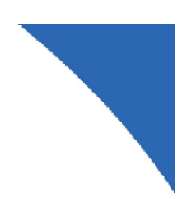

# FTA포털 사용자 매뉴얼 (원산지기준 및 세율 조회)

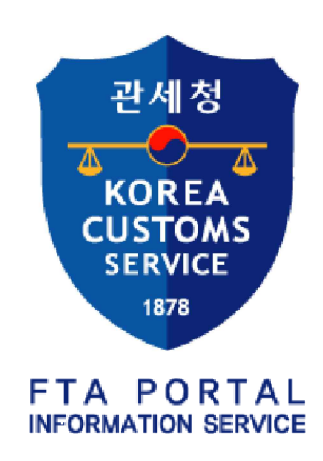

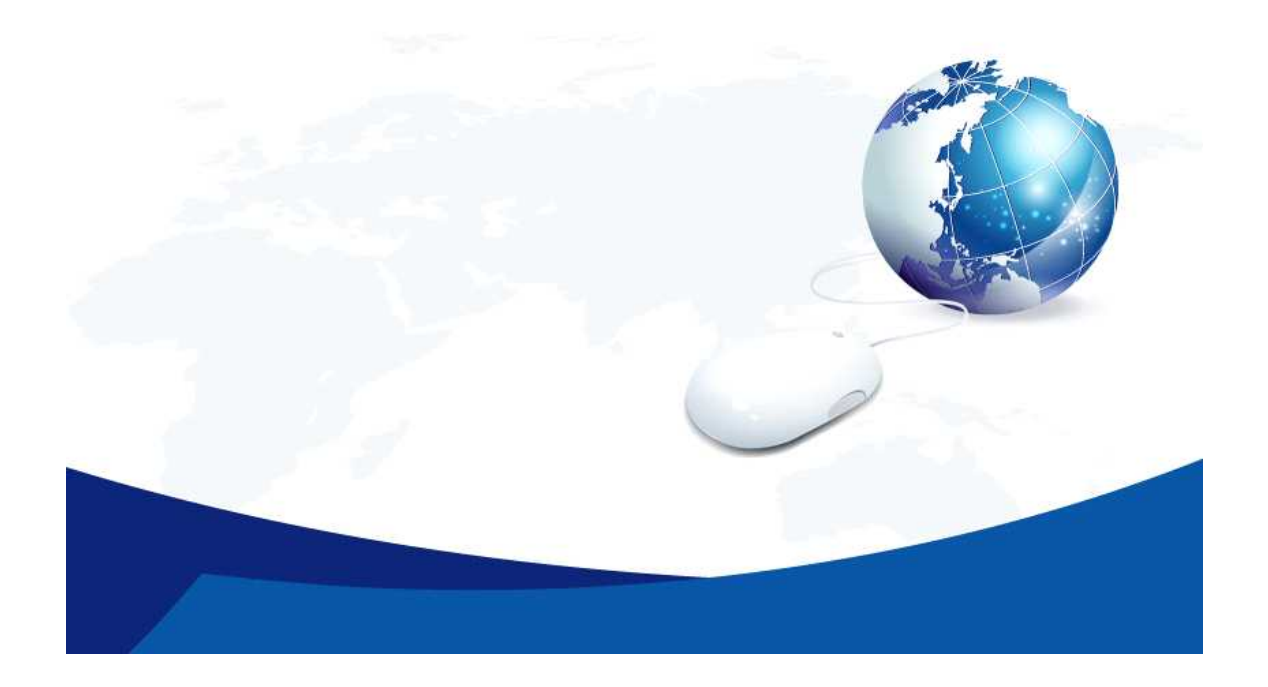

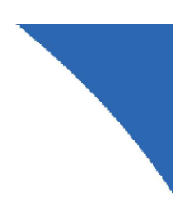

# 〈목 차〉

| Ⅰ. 품목별 원산지 기순           |
|-------------------------|
| 1. 품목별 원산지 기준 - 전체 조회   |
| 2. 품목별 원산지 기준 - 국가별 조회4 |
|                         |
| Ⅱ. 수입세율 조회              |
| 1. 수입세율 - 전체 조회6        |
| 2. 수입세율 - 국가별 조회        |
|                         |
| Ⅲ. 수출세율(상대국 수입세율) 조회8   |
|                         |

1. 수출세율 - 국가별 조회 …………………………………………………………9

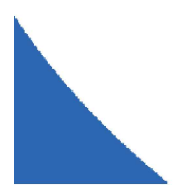

# I. 품목별 원산지 기준

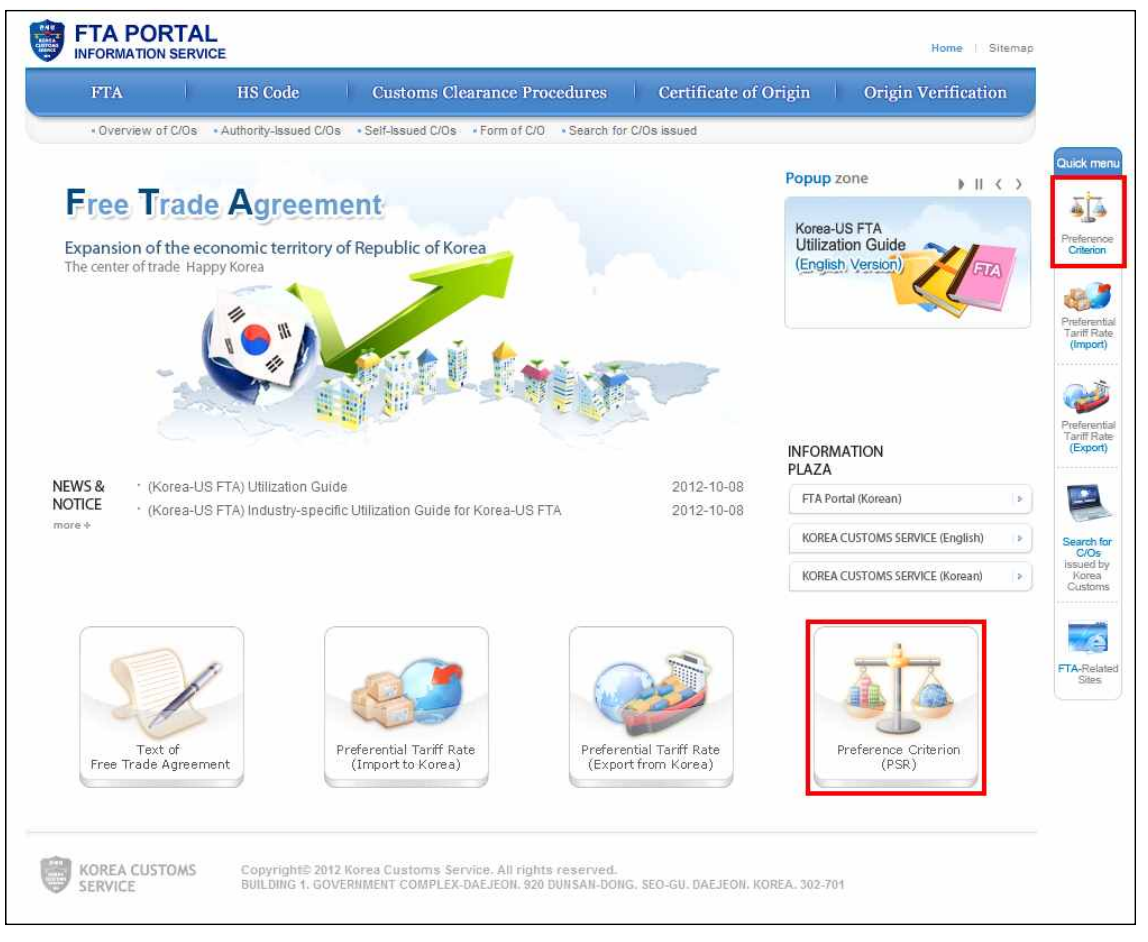

FTA영문포털 사이트 접속 후 메인화면의 하단(Preference Criterion, PSR) 또는 우 측의 퀵메뉴(Preference Criterion) 클릭

## 1. 품목별 원산지 기준 - 전체 조회

Step 1 : 전체(All FTA)를 선택

- Step 2 : 검색조건(HS코드 / 한글 품목명 / 영문 품목명) 중 영문 품목명 선택 후 검색어(예 : bicycle) 입력
- √ 주의 : PSR 전체조회를 위해 검색조건 HS코드로 검색하기 위해서는 6단위 세번을 정확히 입력해야 가능

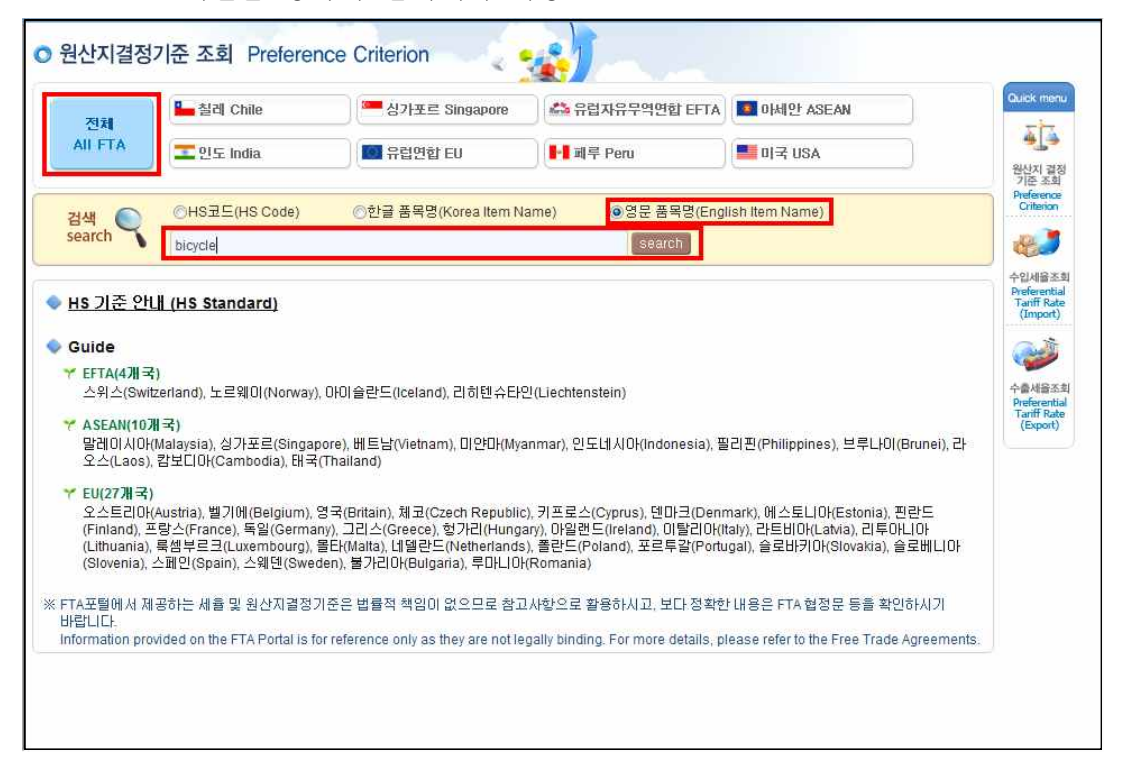

| 저체           | 🏪 칠레 Chile                                | 🦰 싱가포르 Singapore                                   | 🚔 유럽자유무역연합 EFT    | A 🚺 아세안 ASEAN     | QLICK                        |
|--------------|-------------------------------------------|----------------------------------------------------|-------------------|-------------------|------------------------------|
| II FTA       | The India                                 | 🔟 유럽연합 EU                                          | ┃<br>■ II 페루 Peru | II⊰ USA           | 4 원산지                        |
| 색<br>arch 🥄  | ⊙HS코드(HS Code)<br>bicycle                 | ⊙한글 품목명(Korea Item N                               | ame)              | nglish item Name) | 기년<br>Prefer<br>Crite<br>수입세 |
| 산지 결정기<br>HS | 기준                                        | 품목명 item                                           |                   | 선택 Selection      | Prefer<br>Tariff<br>(Imp     |
| 401150       | 자전거용의 것<br>Of a kind used on bicycl       | es                                                 |                   | 정보보기<br>View Info | 수출서<br>Prefe                 |
| 401320       | 자전거용의 것<br>Of a kind used on bicycl       | es                                                 |                   | 정보보기<br>View Info | Tariff<br>(Exp               |
| 851210       | 자전거에 사용되는 조명<br>Lighting or visual signa  | 용 또는 시각 신호용 기구<br>Iling equipment of a kind used o | n bicycles        | 정보보기<br>View Info |                              |
| 870110       | 보행운전형 트랙터<br>Pedestrian controlled tr     | actors                                             |                   | 정보보기<br>View info |                              |
| 870120       | 세미트레일러 견인용의 .<br>Road tractors for semi-t | 도로주행식 트랙터<br>trailers                              |                   | 정보보기<br>View Info |                              |
| 870130       | 무한궤도식 트랙터                                 |                                                    |                   | 정보보기              |                              |

# 결과 : HS 401150 의 정보보기 클릭시 협정국가별 원산지결정기준 비교 조회

| 3             | 0                     | 고무와그지          | 비품                                          |                                                                                                    |
|---------------|-----------------------|----------------|---------------------------------------------|----------------------------------------------------------------------------------------------------|
| 40            | 111                   | 고무제의 공         | 3기타이어(신품에 한한다)                              |                                                                                                    |
| 국가<br>Country | 품목번호<br>HS            | 분류<br>Division | 품목명<br>Item                                 | 원산지기준<br>Preference Criterion                                                                                                    |
| 마세안           | 401150                | 1              | 자전거용의 것<br>Of a kind used on bicycles       | 다음 각 호의 머느 하나에 해당하는 것에 한정한다. 1. 다른 호에 해당하는 재료<br>로부터 생산된 것 2. 40% 미상의 역내부가가치가 발생한 것<br>Change to heading from any other Heading or A regional value content of n<br>ot less than 45 percent of the FOB value of the good |
| 칠레            | 401150                | 1              | 자전거용의 것<br>Of a kind used on bicycles       | 다른 호에 해당하는 재료로부터 생산된 것<br>A change to heading 40.02 through 40.17 from any other heading.                                                                                                    |
| EFTA          | 401150                | 1              | 자전거용의 것<br>Of a kind used on bicycles       | 다른 호에 해당하는 재료로부터 생산된 것<br>Manufacture from materials of any other heading                                                                                                    |
| 미국            | 401 <mark>1</mark> 50 | 1              | 5. 자전거용의 것<br>5. Of a kind used on bicycles | 다른 호에 해당하는 재료로부터 생산된 것<br>A change to heading 40.07 through 40.17 from any other heading.                                                                                                    |
| 인도            | 401150                | 1              | 자전거용의 것<br>Of a kind used on bicycles       | 다른 소호에 해당하는 재료로부터 생산된 것. 다만, 35% 이상의 역내부가가치<br>가 발생한 것에 한정한다.<br>A CHANGE TO SUBHEADING FROM ANY OTHER SUBHEADING, PROVIDE<br>D THAT THERE IS A REGIONAL VALUE CONTENT OF NOT LESS THAN 35<br>PERCENT.                   |
| 페루            | 401 <mark>1</mark> 50 | 1              | 자전거용의 것<br>Of a kind used on bicycles       | 다른 호에 해당하는 물품에서 변경된 것<br>A change from any other heading.                                                                                                    |
| 기포르           | 4011 <mark>5</mark> 0 | 1              | 자전거용의 것<br>Of a kind used on bicycles       | 다른 호에 해당하는 재료로부터 생산된 것<br>A change to heading 40.03 through 40.11 from any other heading.                                                                                                    |
| EU            | 401150                | 1              | 자전거용의 것<br>Of a kind used on bicycles       | 모든 호(그 제품의 호는 제외한다)에 해당하는 재료로부터 생산된 것<br>Manufacture from materials of any heading, except that of the product                                                                                                    |

### 2. 품목별 원산지 기준 - 국가별 조회

Step 1 : 검색하려는 국가(예 : 칠레)를 클릭

Step 2 : 검색조건(HS코드 / 한글 품목명 / 영문 폼목명) 중 한글 품목명 선택 후 검색어(예시 : 자전거) 입력

(또는 "카테고리검색"에서 해당 품목을 클릭해도 가능)

√ 주의 : PSR 국가별 조회를 위해 검색조건 HS코드로 검색하기 위해서는 2
단위 이상의 세번을 입력하면 가능

|         | 저체                     | 🏪 칠레 Chile                             |                                                               | 🧮 싱가포르                | Singapore                      | 📄 📫 유럽자위                         | 루무역연합 EFT                        | 'A 🚺 아세인                          | ASEAN               |                                                                |  |
|---------|------------------------|----------------------------------------|---------------------------------------------------------------|-----------------------|--------------------------------|----------------------------------|----------------------------------|-----------------------------------|---------------------|----------------------------------------------------------------|--|
| A       | II FTA                 | FTA 만도 India                           |                                                               | 🔜 유럽연합 EU             |                                | e Pe                             | ▶ II 페루 Peru                     |                                   | III USA             |                                                                |  |
| 검<br>se | 색<br>arch<br>익 그 기 거 새 | ⊙HS코드(HS<br>자전거                        | Code)                                                         | ◉한글 품목명               | (Korea Item Na                 | ame) 🦉                           | )영문 품목명(E<br>search              | nglish Item Na                    | me)                 |                                                                |  |
| 21      | 0 11 11 11 11 11 11 11 | 1                                      | 2                                                             | 3                     | 4                              | 5                                | 6                                | 7                                 | 8                   | 9                                                              |  |
|         |                        | 산동물                                    | 육과<br>식용설육                                                    | 어패류                   | 낙농품<br>조란<br>천연꿀               | 기타<br>동물성<br>생산품                 | 산수목/꽃                            | 채소                                | 과실<br>견과류/          | 커피/<br>차/<br>향신료                                               |  |
| ,       |                        | Live animals                           | Meat and edible offal                                         | Fish                  | Mik<br>Eggs<br>Natural Honey   | Other<br>animal<br>products      | Live plants<br>and flowers       | Vegetables                        | Fruit and<br>nuts   | Coffee/<br>Tea/<br>Spices                                      |  |
|         | 곡물                     | 곡물의분과<br>조분말가루<br>전분                   | 채유용<br>종자/인삼                                                  | 식물성<br>액스             | 기타<br>식물성<br>생산품               | 동식물성<br>유지                       | 육/어류<br>조제품                      | 당류<br>설탕과자                        | 코코마<br>초코렛          | 곡물,<br>곡분의<br>주제품과<br>빵류                                       |  |
| 0       | Cereals                | Cereal Flour<br>powder and<br>starches | Flours and<br>meals of oil<br>seeds or<br>oleaginous<br>fruit | Vegetable<br>extracts | Other<br>vegetable<br>products | Animal/<br>vegetable<br>fat/oils | Prepared or<br>preserved<br>meat | Sugars/<br>sugar<br>confectionery | Cocoa/<br>Chocolate | Malt extract,<br>Food<br>preparations<br>of flour,<br>or bread |  |
|         | 채소/<br>과실의<br>조제품      | 기타의<br>조제식료품                           | 음료, 주류.<br>석초                                                 | 조제사료                  | 담배                             | 토석류/소금                           | 광,슬랙,회                           | 광물성연료,<br>메너지                     | 무기화합물               | 유기화합물                                                          |  |
| 20      | Prepared or            |                                        | Waters,                                                       | Preparations          |                                | Mineral                          |                                  | Eneroy fuel                       |                     |                                                                |  |

#### 결과 : 검색조건 중 한글품목명 "자전거"로 검색시 아래의 화면 조회 가능

| 분류<br>Division | 품목명<br>Item                                                                                                    | 원산지기준<br>Preference Criterion                                                                                                    | C/O기재방법<br>Described<br>how the C/C                                                                                                    |
|----------------|----------------------------------------------------------------------------------------------------|----------------------------------------------------------------------------------------------------|----------------------------------------------------------------------------------------------------|
| 1              | 자전거용의 것<br>Of a kind used on bicycles                                                                                                    | 다른 호에 해당하는 재료로부터 생산된 것<br>A change to heading 40.03 through 40.11 from any othe<br>r heading.                                                                                                    | CTC                                                                                                    |
| 1              | 자전거용의 것<br>Of a kind used on bicycles                                                                                                    | 다른 호에 해당하는 재료로부터 생산된 것<br>A change to heading 40.13 through 40.17 from any othe<br>r heading.                                                                                                    | CTC                                                                                                    |
| 1              | 자전거에 사용되는 조명용 또는 시각 신호용 기구<br>Lighting or visual signalling equipment of a kind used<br>on bicycles                                                                           | 다른 소호에 해당하는 재료로부터 생산된 것, 다만, 50%<br>이상의 역내부가가치가 발생한 것에 한정한다.<br>A change to subheading 8512.10 through 8512.40 from<br>any other subheading provided it has a regional value co<br>ntent of not less than 50%.                                                                                                    | CTC & VAC                                                                                                    |
| 1              | 실린더용량이 50시시 이하인 왕복식의 피스톤식 내<br>연기관의 것<br>With reciprocating internal combustion piston engine<br>of a cylinder capacity not exceeding 50∞                                     | 다른 호에 해당하는 재료로부터 생산된 것 다만, 50%<br>이상의 역내부가가치가 발생한 것에 한정한다.<br>A change to heading 87.11 through 87.12 from any othe<br>rheading provided it has a regional value content of not<br>less than 50%.                                                                                                    | CTC & VAC                                                                                                    |
| 1              | 실린더용량이 50시시 초과 250시시 미하인 왕복식의<br>피스톤식 내연기관의 것<br>With reciprocating internal combustion piston engine<br>of a cylinder capacity exceeding 50cc but not excee<br>ding 250cc    | 다른 호에 해당하는 재료로부터 생산된 것, 다만, 50%<br>이상의 역내부가가치가 발생한 것에 한정한다.<br>A change to heading 87.11 through 87.12 from any othe<br>rheading provided it has a regional value content of not<br>less than 50%.                                                                                                    | CTC & VAC                                                                                                    |
| 1              | 실린더용량미 250시시 초과 500시시 미하인 왕복식<br>의 피스톤식 내연기관의 것<br>With reciprocating internal combustion piston engine<br>of a cylinder capacity exceeding 250cc but not exce<br>eding 500cc | 다른 호에 해당하는 재료로부터 생산된 것, 다만, 50%<br>이상의 역내부가가치가 발생한 것에 한정한다.<br>A change to heading 87.11 through 87.12 from any othe<br>r heading provided it has a regional value content of not<br>less than 50%.                                                                                                    | CTC & VAC                                                                                                    |
|                | 분류<br>Division<br>1<br>1<br>1<br>1<br>1<br>1<br>1                                                                                                    | 분류<br>Division     품목명<br>Item       1     자전거용의 것<br>Of a kind used on bicycles       1     자전거용의 것<br>Of a kind used on bicycles       1     자전거용의 것<br>Of a kind used on bicycles       1     자전거용의 것<br>Of a kind used on bicycles       1     자전거에 사용되는 조명용 또는 시각 신호용 기구<br>Lighting or visual signalling equipment of a kind used<br>on bicycles       1     전건어에 사용되는 조명용 또는 시각 신호용 기구<br>Lighting or visual signalling equipment of a kind used<br>on bicycles       1     전건어에 사용되는 조명용 또는 시각 신호용 기구<br>Lighting or visual signalling equipment of a kind used<br>on bicycles       1     전건용량이 50시시 이하인 왕복식의 피스톤식 내<br>인기관의 것       1     전다 reciprocating internal combustion piston engine<br>of a cylinder capacity exceeding 50cc but not excee<br>ding 250c       1     전다 reciprocating internal combustion piston engine<br>of a cylinder capacity exceeding 50cc but not excee<br>eding 250c       1     전the reciprocating internal combustion piston engine<br>of a cylinder capacity exceeding 250c but not excee<br>eding 500cc | 분류<br>Division품목명<br>Item원산지기훈<br>Preference Criterion1자전거용의 것<br>Of a kind used on bicycles다른 호에 해당하는 재료로부터 생산된 것<br>A change to heading 40.03 through 40.11 from any othe<br>rheading.1자전거용의 것<br>Of a kind used on bicycles다른 호에 해당하는 재료로부터 생산된 것<br>A change to heading 40.03 through 40.11 from any othe<br>rheading.1자전거용의 것<br>Of a kind used on bicycles다른 호에 해당하는 재료로부터 생산된 것<br>A change to heading 40.13 through 40.17 from any othe<br>rheading.1자전거에 사용되는 조명용 또는 시각 신호용 기구<br>Lighting or visual signalling equipment of a kind used<br>on bicycles다른 호에 해당하는 재료로부터 생산된 것. 다만, 50%<br>이상의 역내부가가서가 발생한 것에 하절하는.<br>A change to subheading 8512.10 through 8512.40 from<br>any other subheading provided it has a regional value co<br>ntent of not less than 50%.1실립더용량이 50시시 이하인 왕복식의 피스론식 내<br>With reciprocating internal combustion piston engine<br>of a cylinder capacity not exceeding 50cc다른 호에 해당하는 재료로부터 생산된 것. 다만, 50%<br>이상의 역내부가가서가 발생한 것에 한정한다.<br>A change to heading 87.11 through 87.12 from any othe<br>rheading provided it has a regional value content of not<br>less than 50%.1생리더용량이 50시시 초과 250시시 이하인 왕복식<br>의 고스톤식 내연기관의 것다른 호에 해당하는 재료로부터 생산된 것. 다만, 50%<br>이상의 역내부가가서가 발생한 것에 한정한다.1생리더용량이 50시시 초과 500시시 이하인 왕복식<br>의 피스톤식 내연기관의 것다른 호에 해당하는 재료로부터 생산된 것. 다만, 50%<br>이상의 역내부가가서가 발생한 것에 한정한다.1생리용 도 250시시 모습과 500시시 이하인 왕복식<br>의 피스톤식 내연기관의 것다른 호에 해당하는 재료로부터 생산된 것. 다만, 50%<br>이상의 역내부가가서가 발생한 것에 한정한다.1생리용 250.201시 초과 500시시 이하인 왕복식<br>의 피스톤식 내연기관의 것다른 호에 해당하는 재료로부터 생산된 것. 다만, 50%<br>이상의 역내부가가서가 발생한 것에 한정한다.1생리용 250.201시 초과 500시시 이하인 왕복식<br>의 피스톤식 내연기관의 것다른 호에 해당하는 재료로부터 생산된 것. 다만, 50%<br>이상의 행과 50%.1< |

# Ⅱ. 수입세율(한국으로의 수입시 세율) 조회

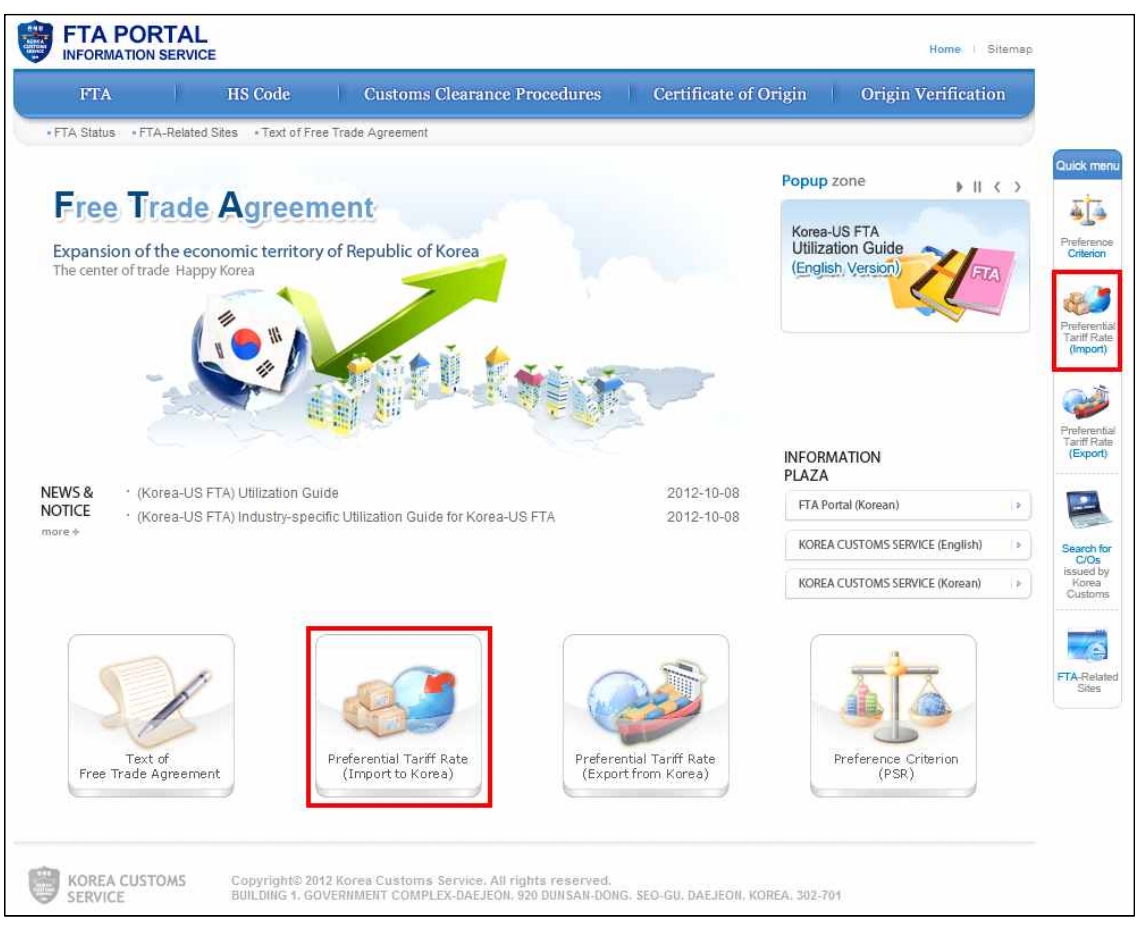

FTA영문포털 사이트 접속 후 메인화면의 하단(Preferential Tariff Rate, Import to Korea) 또는 우측의 퀵메뉴 (Preferential Tariff Rate, Import) 클릭

#### 1. 수입세율-전체 조회

- Step 1 : 전체(All FTA)를 선택
- Step 2 : 검색조건(HS코드 / 한글 품목명 / 영문 품목명) 중 영문품목명 선택 후 검색어(예 : bicycle) 입력
- √ 주의 : 수입세율 전체 조회를 위해 검색조건 HS코드로 검색하기 위해서는 10단위 세번을 정확히 입력해야 가능

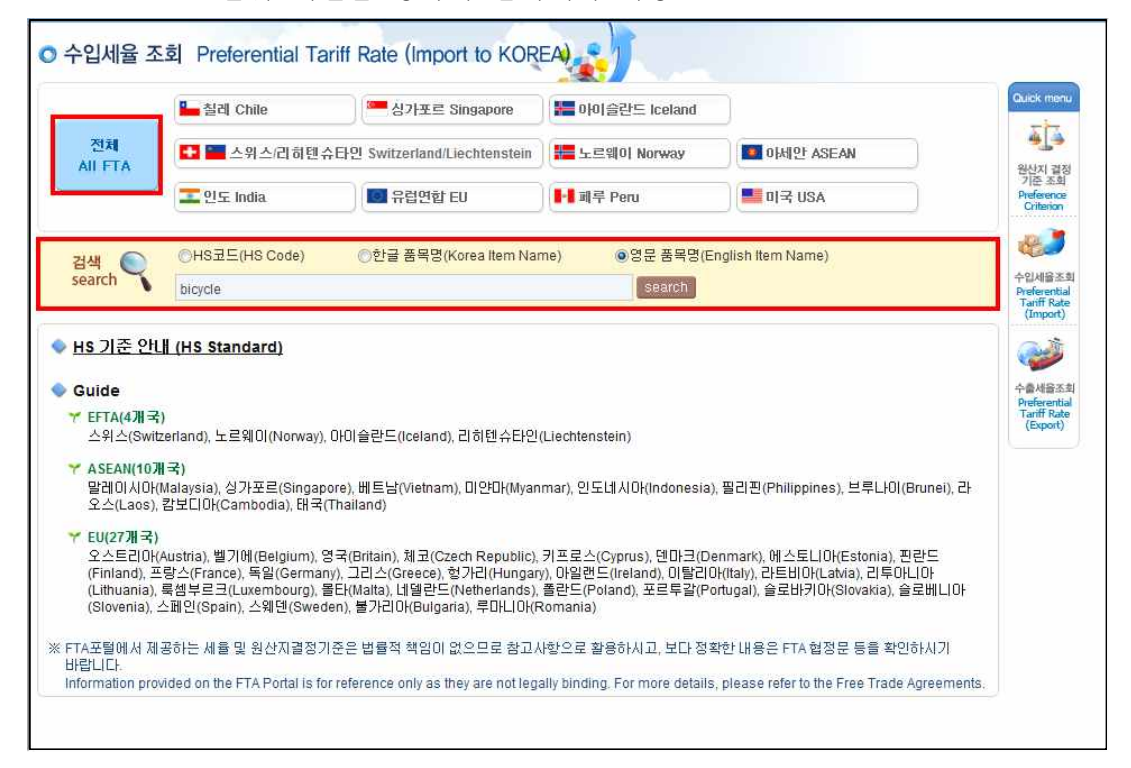

### Step 3 : 각 협정별로 해당연도(2012)의 세율이 조회되고 "모든연도보기"및 "모 든관세율보기" 버튼을 클릭하면 더 자세한 정보 조회 가능

|                |            |                    |                                       |             | 관세율구분부호<br>Tariff rate<br>classification Code | 관세율구분명<br>Tariff rate classification | 세울<br>Tariff             | 적용시작일자<br>Start date              | 적용종료일자<br>End date |
|----------------|------------|--------------------|---------------------------------------|-------------|-----------------------------------------------|--------------------------------------|--------------------------|-----------------------------------|--------------------|
|                | 🏪 칠레 (     | Chile              | 🦰 싱가포르 Sin                            | gapore      | A                                             | 기본세율                                 | 5                        | 2012-01-01                        | 2012-12-31         |
| 21.24          |            |                    |                                       |             | c                                             | WTO혐정세율                              | 13                       | 2012-01-01                        | 2012-12-31         |
| ALL FTA        |            | 위스/리히              | 텐슈타인 Switzerland/Liec                 | htenstein   | FAS1                                          | 한 · 마세안 FTA협정세율(선택1)                 | 0                        | 2012-01-01                        | 2012-12-31         |
|                |            | 8// <b>1</b> /2018 |                                       |             | FCL1                                          | 한 · 칠레FTA협정세율(선택1)                   | 0                        | 2012-01-01                        | 2012-12-31         |
|                | - 인도 1     | ndia               | I 유립연합 EU                             |             | FEF1                                          | 한 · EFTA FTA협정세율(선택1)                | 0                        | 2012-01-01                        | 2012-12-31         |
|                |            |                    |                                       |             | FEU1                                          | 한·EU FTA협정세율(선택1)                    | 0                        | 2012-07-01                        | 2013-06-30         |
| 71AN 6         | N OHS코드    | (HS Code)          | ○한글 품목명(Kor)                          | ea Item Nar | FIN1                                          | 한 · 인도 FTA협정세율(선택1)                  | 3.2                      | 2012-01-01                        | 2012-12-31         |
| search         | <b>X</b>   |                    |                                       |             | FPE1                                          | 한ㆍ페루 FTA협정세율(선택1)                    | 0                        | 2012-01-01                        | 2012-12-31         |
|                | Dicycle    |                    |                                       |             | FSG1                                          | 한 · 싱가포르FTA협정세율(선택1                  | 0                        | 2012-01-01                        | 2012-12-31         |
|                |            |                    |                                       |             | FUS1                                          | 한ㆍ미 FTA 협정세율(선택1)                    | 0                        | 2012-03-15                        | 2012-12-31         |
| 수입세뮬           |            |                    |                                       |             | R                                             | 최빈국특혜관세                              | 0                        | 2012-01-01                        | 2012-12-31         |
| September 1999 | -          |                    |                                       |             | U                                             | 북한산                                  | 0                        | 2012-01-01                        | 2012-12-31         |
| 국가<br>Country  | 품목민호<br>HS | 문듀<br>Division     |                                       | 품목t<br>Item |                                               |                                      | Prefere                  | ntial Tariff                      | P fere             |
| 노르웨이           | 4011500000 | 1                  | 자전거용의 것<br>Of a kind used on bicycles | 5           |                                               | 모든<br>See                            | 201.<br>민도보기<br>Il years | 2:0<br>모든관세율보기<br>View all tariff | (Expo              |
| 20101          |            |                    | 자전거용의 것                               |             |                                               |                                      | 201                      | 2:0                               |                    |
| エ드웨이           | 4013200000 | 1                  | Of a kind used on bicycles            | 2           |                                               | 모근 >                                 | ars                      | View all tariff                   |                    |
|                |            |                    | 모터를 갖추지 아니한 (                         | 연도<br>Year  |                                               | 협정세율<br>Agreement rate               |                          |                                   |                    |
| 노르웨이           | 871200     | 1                  | 포함한다)                                 | 2012        |                                               | 0                                    |                          |                                   |                    |
|                |            |                    | Bicycles and other cyc                | 2013        |                                               | 0                                    |                          |                                   |                    |
|                |            |                    |                                       | 2014        |                                               | 0                                    | 201                      | 2:1                               |                    |
| 노르웨이           | 8712001000 | 1                  | 경기용의 것                                | 2015        |                                               | 0                                    | 코기                       | 모든관세율보기                           | 1                  |
|                |            | 2.5                | Racing bicycles                       | 2016        |                                               | 0                                    | ars                      | View all tariff                   |                    |

# 2. 수입세율-국가별 조회

Step 1 : 검색하려는 국가(예 : 칠레)를 클릭

Step 2 : 검색조건(HS 코드 / 한글 품목명 / 영문 폼목명) 중 한글 품목명 선 택 후 검색어(예시 : 자전거) 입력

(또는 "카테고리검색"에서 해당 품목을 클릭해도 가능)

√ 주의 : 수입세율 국가별 조회를 위해 검색조건 HS코드로 검색하기 위해
서는 2단위 이상의 세번을 입력하면 가능

|               |            | 🏪 칠레 Chile                             |                                                               | 🦰 싱가포르                | Singapore                      | jeloko 📕                         | 발트 Iceland                       |                                   |                     |                                                                |
|---------------|------------|----------------------------------------|---------------------------------------------------------------|-----------------------|--------------------------------|----------------------------------|----------------------------------|-----------------------------------|---------------------|----------------------------------------------------------------|
| 전체<br>All FTA |            | 🎦 🔚 스위스                                | - 노르웨이                                                        | )  Norway             | <b>1</b> 0 kd 0                | ASEAN                            |                                  |                                   |                     |                                                                |
|               |            | 도 India                                |                                                               | 🔟 유럽연합 EU             |                                | <mark> - </mark> 페루 Pe           | III 페루 Peru                      |                                   | ISA                 |                                                                |
| 검석<br>iea     | arch       | ⊙HS코드(HS<br>자전 <mark>값</mark>          | Code)                                                         | ◉한글 품목명               | (Korea Item Na                 | ame)                             | )영문 품목명(E<br>search              | nglish Item Na                    | me)                 |                                                                |
| Ŧ             | 입 세 포<br>0 | 1                                      | 2                                                             | 3                     | 4                              | 5                                | 6                                | 7                                 | 8                   | 9                                                              |
|               |            | 산동물                                    | 육과<br>식용설육                                                    | 어패류                   | 낙농품<br>조란<br>천연뀰               | 기타<br>동물성<br>생산품                 | 산수목/꽃                            | 채소                                | 과실<br>견과류/          | 커피/<br>차/<br>향신료                                               |
|               |            | Live animals                           | Meat and edible offal                                         | Fish                  | Mik<br>Eggs<br>Natural Honey   | Other<br>animal<br>products      | Live plants<br>and flowers       | Vegetables                        | Fruit and nuts      | Coffee/<br>Tea/<br>Spices                                      |
|               | 곡물         | 곡물의분과<br>조분말가루<br>전분                   | 채유용<br>종자/인삼                                                  | 식물성<br>액스             | 기타<br>식물성<br>생산품               | 동식물성<br>유지                       | 육/머류<br>조제품                      | 당류<br>설탕과자                        | 코코아<br>초코렛          | 곡물,<br>곡분의<br>주제품과<br>빵류                                       |
| 0             | Cereals    | Cereal Flour<br>powder and<br>starches | Flours and<br>meals of oil<br>seeds or<br>oleaginous<br>fruit | Vegetable<br>extracts | Other<br>vegetable<br>products | Animal/<br>vegetable<br>fat/oils | Prepared or<br>preserved<br>meat | Sugars/<br>sugar<br>confectionery | Cocoa/<br>Chocolate | Malt extract,<br>Food<br>preparations<br>of flour,<br>or bread |
|               | 채소/<br>과실의 | 기타의<br>조제식료품                           | 음료, 주류,<br>신초                                                 | 조제사료                  | 담배                             | 토석류/소금                           | 광,슬랙,회                           | 광물성연료,<br>에너지                     | 무기화합물               | 유기화찹물                                                          |

결과 : 검색조건 중 한글 품목명 "자전거"로 검색시 아래의 화면 조회 가능

| HS                       | 분류 Division  | 풀북명 Item                                                                                                    | 별절세을 Preferential Tariff                            |
|--------------------------|--------------|----------------------------------------------------------------------------------------------------|-----------------------------------------------------|
| 40115 <mark>00000</mark> | • • <b>1</b> | 자전거용의 것<br>Of a kind used on bicycles                                                                                                    | 2012 : 0<br>모든면도보기<br>See all years View all tariff |
| 013200000                | 1            | 자전거용의 것                                                                                                    | 2012 : 0<br>모든연도보기 모든관세율보기                          |
|                          |              | Of a kind used on bicycles<br>전기식의 조명용 또는 신호용의 기기(제8539호의 물품을 제외한다) · 윈드스크린와이퍼<br>, 제산기 및 제무기(ル저거유 또는 자동차용의 거에 하하다)                                                            | See all years View all tariff                       |
| 8512                     | 1            | Electrical lighting or signalling equipment(excluding articles of heading 85.39), windsc<br>reen wipers, defrosters and demisters of a kind used for cycles or motor vehicles. |                                                     |
| 3512100000               | 1            | 자전거에 사용되는 조명용 또는 시각 신호용 기구                                                                                                    | 2012 : 0<br>모든면도보기<br>See all years View all tariff |
| 8711                     | 1            | 모터사이를(모페드를 포함한다)과 보조모터를 갖춘 자전거(사이드카의 부착여부를 불문<br>한다) 및 사이드카<br>Motorcycles (including mopeds) and cycles fitted with an auxiliary motor, with or withou                        |                                                     |
| 871200                   | 1            | t side-cars; side-cars.<br>모터를 갖추지 아니한 이룐자전거와 기타의 자전거(배달용 3륜 자전거를 포함한다)<br>Bicycles and other cycles (including delivery tricycles), not motorised.                            |                                                     |
| 8712009020               | 1            | 삼륜자전거<br>Tricycles                                                                                                    | 2012 : 0<br>모든연도보기<br>See all years View all tariff |
|                          |              | ·<br>세발자전거 · 스쿠터 · 페달자동차 및 이와 유사한 바퀴가 달린 완구. 인형용의 차. 인형<br>및 기타 완구. 축소모형과 이와 유사한 오락용 모형(작동하는 것인지의 여부를 불문한<br>다) 및 각종의 퍼플                                                       |                                                     |
| 950300                   | 1            | Tricycles, scooters, pedal cars and similar wheeled toys; dolls' carriages; dolls; other t                                                                                     |                                                     |

# Ⅲ. 수출세율(한국으로부터 수출시 상대국세율) 조회

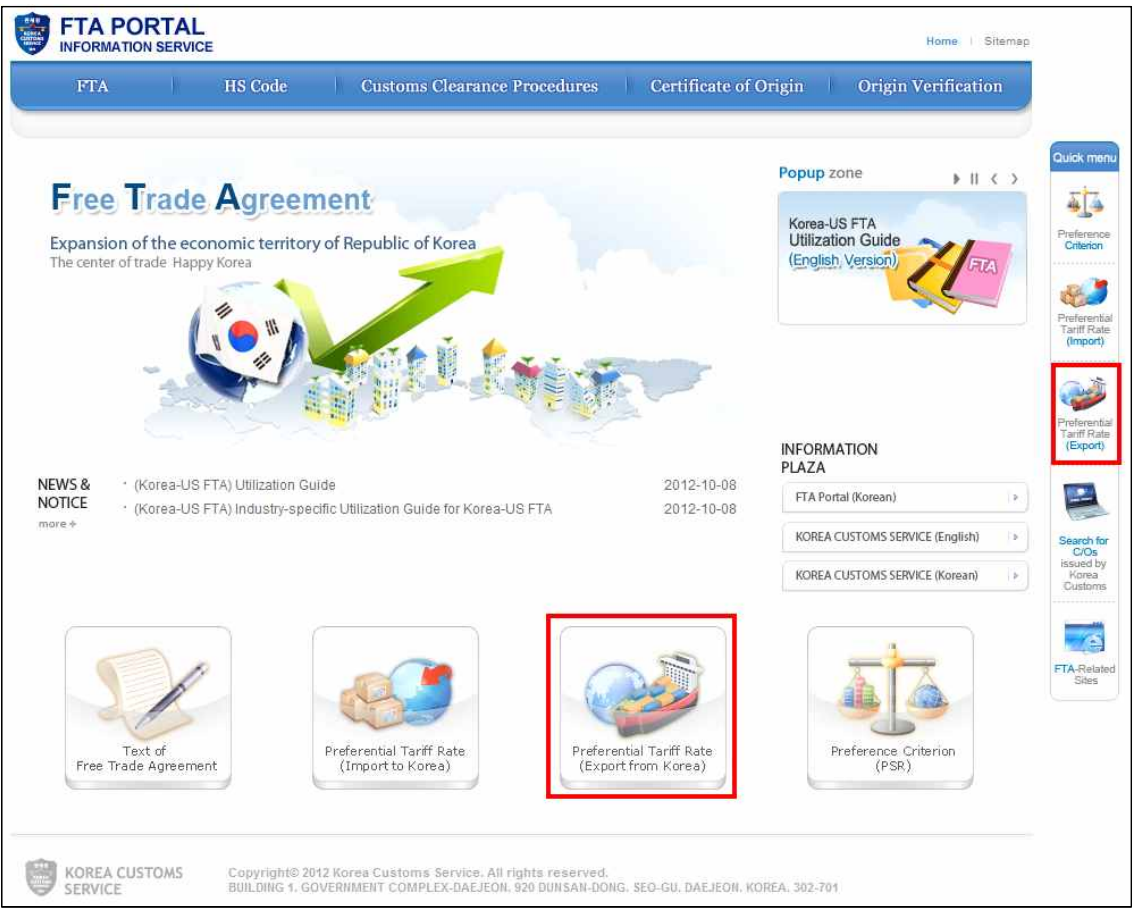

FTA영문포털 사이트 접속 후 메인화면의 하단(Preferential Tariff Rate, Export from Korea) 또는 우측의 퀵메뉴(Preferential Tariff Rate, Export) 클릭

# 1. 수출세율-국가별 조회

Step 1 : 검색하려는 국가(예 : 칠레)를 클릭

Step 2 : 검색조건(HS 코드 / 영문 폼목명) 중 영문 품목명 선택 후 검색어 (예시 : bicycle) 입력

(또는 "카테고리검색"에서 해당 품목을 클릭해도 가능)

√ 주의 : 수출세율 국가별 조회를 위해 검색조건 HS코드로 검색하기 위해 서는 2단위 이상의 세번을 입력하면 가능

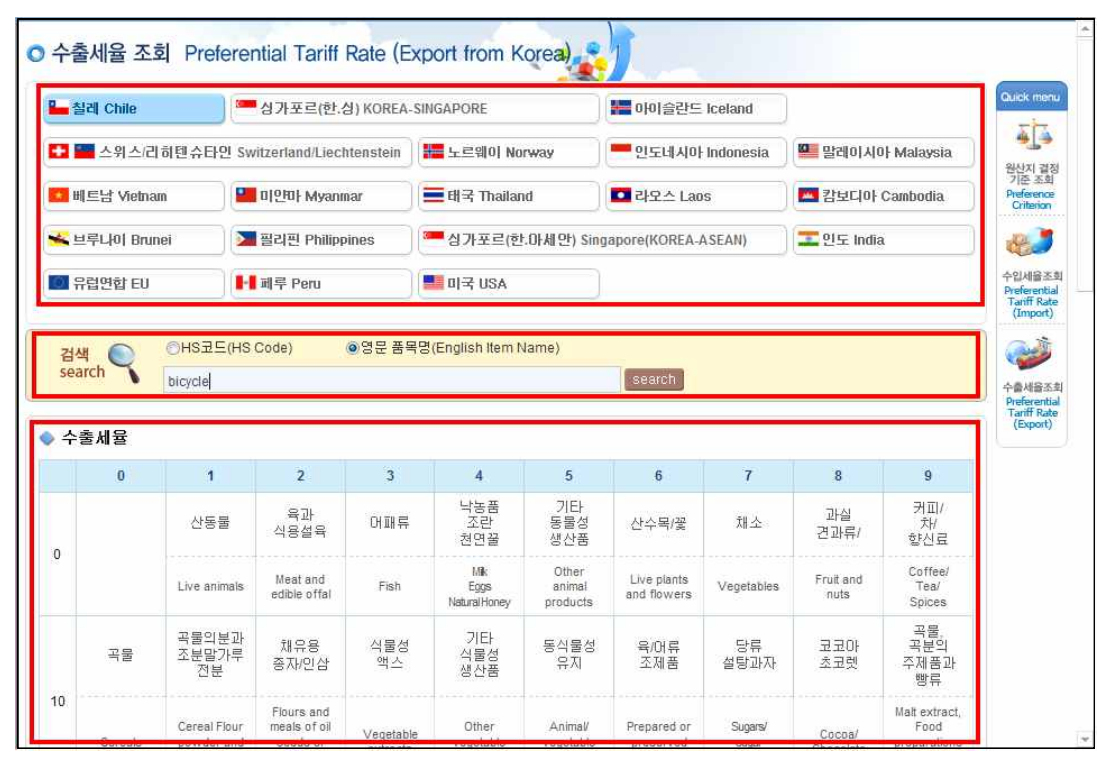

결과 : 검색조건 중 영문 품목명 "bicycle"로 검색 시 아래의 화면 조회 가능

| 품목변호<br>HS | 분류<br>Division | 품목명<br>Item                                                              | 기준세율<br>Basic<br>Tariff | 기본세율<br>Standard<br>Tariff | 협정세율<br>Preferential Tariff            | 비고<br>Remark |
|------------|----------------|--------------------------------------------------------------------------|-------------------------|----------------------------|----------------------------------------|--------------|
| 401150     | 1              | Of a kind used on bicycles                                               |                         |                            |                                        |              |
| 40115000   | 1              | -Of a kind used on bicycles                                              | 6                       |                            | 2012 : 0<br>모든연도보기<br>See all years    |              |
| 401320     | 1              | Of a kind used on bicycles                                               |                         |                            |                                        |              |
| 40132000   | 1              | -Of a kind used on bicycles                                              | 6                       |                            | 2012 : 0<br>모든연도보기<br>See all years    |              |
| 851210     | 1              | Lighting or visual signalling equipment of a kind used on bicycles       |                         |                            |                                        |              |
| 85121000   | 1              | -Lighting or visual signalling equipment of a kind used on bicycles      | 6                       |                            | 2012 : 0<br>모든연도보기<br>See all years    |              |
| 8712       | 1              | Bicycles and other cycles (including delivery tricycles), not motorised  |                         |                            |                                        |              |
| 871200     | 1              | Bicycles and other cycles (including delivery tricycles), not motorised. |                         |                            |                                        |              |
| 87120010   | 1              | -Bicycles of a tire rim not exceeding 12"                                | 6                       |                            | 2012 : 3.75<br>모든연도보기<br>See all years |              |
| 87120020   | 1              | -Bicycles of a tire rim exceeding 12", but not exceeding 26"             | 6                       |                            | 2012 : 3.75<br>모든연도보기<br>See all years |              |